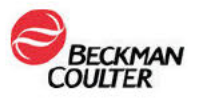

19 juli 2024

## DRINGENDE VEILIGHEIDSKENNISGEVING

IRISpec CA/CB/CC

| REF      | LOT               |
|----------|-------------------|
| 800-7702 | 432-24 and higher |

Beste Beckman Coulter-gebruiker,

Beckman Coulter initieert een corrigerende veiligheidsmaatregel voor het bovenstaande product. Deze brief bevat dan ook belangrijke informatie die uw onmiddellijke aandacht vereist.

| PROBLEEM: | Beckman C<br>intermittere<br>iChemVEL<br>4449FH) et<br>PN C49355<br>• Als een C<br>patiëntmon<br>en succesv<br>• Dit proble<br>wanneer ge<br>800-7204)                                                                                                    | Coulter is op de<br>ende IRISpec CE<br>OCITY Urine Ch<br>n DxU 810c Iris<br>5AA).<br>C-run mislukt, s<br>sters te draaien<br>vol worden doorl<br>eem treft IRISpec<br>eanalyseerd me<br>lotnummers 720 | hoogte van een<br>B-storingen voor<br>nemistry System<br>Urine Chemistry<br>staat het systeer<br>De QC-run mo<br>open voordat pa<br>c CB controle lo<br>t iChemVELOC<br>04661M en hoge | toename van kl<br>Ketone op het<br>Gebruiksaanw<br>System (Gebru<br>m de operator ni<br>bet opnieuw wor<br>atiëntmonsters v<br>tnummers 432-2<br>ITY Urine Chem | achten over<br>/ijzing PN 300-<br>uiksaanwijzing<br>iet toe om<br>den uitgevoerd<br>vorden gedraaid.<br>24 en hoger<br>istry Strips (PN |
|-----------|----------------------------------------------------------------------------------------------------|----------------------------------------------------------------------------------------------------|----------------------------------------------------------------------------------------------------|----------------------------------------------------------------------------------------------------|----------------------------------------------------------------------------------------------------|
| GEVOLG:   | <ul> <li>De volgeno</li> <li>Vertraging</li> <li>Er is geer</li> <li>CA of IRIS</li> <li>IRISpec O</li> <li>acceptabel</li> </ul>                                                                                                    | le resultaten kun<br>g van de vrijgave<br>n invloed op de n<br>pec CC controle<br>CB controle hers<br>e resultaatberei                                                                                 | nnen optreden:<br>e van patiëntres<br>nauwkeurigheid<br>s.<br>stelt af en toe vo<br>k van 40 (++) - 3                                                                                  | ultaten aan de a<br>van patiëntresu<br>or Ketonen ond<br>> 150 (++++) mg                                                                                        | arts.<br>Itaten, IRISpec<br>er het verwachte<br>g/dL.                                                                                   |
| ACTIE:    | Beckman Coulter heeft zijn Ketone controlebereik voor IRISpec CB<br>bijgewerkt.<br>• Update de CB controlebereiken voor Ketone zoals aangegeven in Tabel 1<br>hieronder. Voor instructies, raadpleeg Addendum A: "Het bijwerken van de<br>QC-bereiken voor Ketone in de Analyzer".<br>Table 1<br>Acceptabele QC-resultaatbereiken voor iChemVELOCITY-strips |                                                                                                    |                                                                                                    |                                                                                                    |                                                                                                    |
|           |                                                                                                    | Huidige IFU-b                                                                                                    | ereiken                                                                                                    | Herziene bere                                                                                                    | eiken                                                                                                    |
|           |                                                                                                    | Ondergrens                                                                                                    | Bovengrens                                                                                                    | Ondergrens                                                                                                    | Bovengrens                                                                                                    |
|           |                                                                                                    | 40 mg/dL                                                                                                    | >150 mg/dL                                                                                                    | 10 mg/dL                                                                                                    | 100 mg/dL                                                                                                    |
|           |                                                                                                    | 4 mmol/L                                                                                                    | >15 mmol/L                                                                                                    | 1 mmol/L                                                                                                    | 10 mmol/L                                                                                                    |

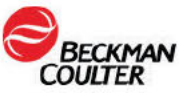

| A CONTRACTOR SPECIFIC PROPERTY |                                                                                                    |                                                                                            | G                                                                          |                                                                                 |                                                                       |
|--------------------------------|----------------------------------------------------------------------------------------------------|--------------------------------------------------------------------------------------------|----------------------------------------------------------------------------|---------------------------------------------------------------------------------|-----------------------------------------------------------------------|
|                                | IRISpec<br>CB<br>Ketone                                                                                                    | ++                                                                                         | ++++                                                                       | +                                                                               | +++                                                                   |
|                                | <ul> <li>De bovenstaande ketonbereiken vervangen de bereiken die vermeld staa<br/>in de instructies voor gebruik (IFU) PN C36362.AC van de IRISpec CB<br/>controle en het assayblad C39722.AC. Gebruik alleen de specificaties in<br/>deze brief.</li> <li>Er is geen retrospectieve beoordeling van QC- of<br/>patiëntmonsterresultaten nodig.</li> <li>Beckman Coulter raadt aan om deze Terugroepingsmelding op of in de<br/>buurt van de analyzer te plaatsen.</li> </ul> |                                                                                            |                                                                            |                                                                                 | ie vermeld staan<br>IRISpec CB<br>specificaties in<br>ing op of in de |
| OPLOSSING:                     | Als tussent<br>en een nieu<br>geïmpleme<br>• Deze brie<br>nader orde<br>• Er vindt vi                                                                                                    | ijdse maatregel<br>uwe bovengrens<br>nteerd.<br>f dient als een u<br>r.<br>erder onderzoel | wordt er via dez<br>voor het keton<br>update van de et<br>k plaats om herh | ze brief een nieu<br>en controlebere<br>tikettering voor o<br>naling te voorkon | uwe ondergrens<br>ik<br>dit probleem tot<br>men.                      |

De bevoegde nationale autoriteit is geïnformeerd over deze corrigerende veiligheidsmaatregel. Deel deze informatie met uw laboratoriummedewerkers en bewaar deze kennisgeving in de kwaliteitsdocumentatie van uw laboratorium. Als u een of meer van de hierboven genoemde producten naar een ander laboratorium hebt doorgestuurd, verstrekt u dit laboratorium een kopie van deze brief.

Gelieve het bijgevoegde antwoordformulier in te vullen en te retourneren binnen 10 dagen zodat we er zeker van zijn dat u deze belangrijke mededeling hebt ontvangen.

Als u vragen hebt over deze kennisgeving, kunt u contact opnemen met onze klantenservice of uw plaatselijke ondersteuningsvertegenwoordiger;

- Van onze website: http://www.beckmancoulter.com
- Telefonisch in de Verenigde Staten en Canada: +1 800-526-7694.
   Neem buiten de VS en Canada contact op met uw plaatselijke Beckman Coulter-vertegenwoordiger.

Onze excuses voor eventueel ongemak dat is ontstaan voor uw laboratorium.

Met vriendelijke groeten,

Addendum A: Het bijwerken van de QC-bereiken voor Ketonen in de analyzer.

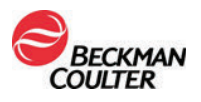

Referentie:

iChemVELOCITY Urine Chemistry System - Gebruiksaanwijzing, Bijlage A (PN 300-4449FH)

DxU 810c Iris Urine Chemistry System - Gebruiksaanwijzing, Bijlage A (PN C49355AA)

| Het bij | werken van de QC-bereiken voor Ketonen in de Analyzer.                                                                                                    |
|---------|----------------------------------------------------------------------------------------------------|
| 1       | Ga offline<br>OPMERKING: QC-bereiksupdates vereisen toegang op het niveau van de beheerder.                                                                                                    |
| 2       | Vanuit het Consumable-venster selecteert u Chemie QC.                                                                                                    |
| 3       | Op het eerste Chemie QC-scherm controleert u of de informatie over de teststrip correct is.                                                                                                    |
| 4       | Selecteer Volgende totdat u het CB Control-scherm bereikt.                                                                                                    |
| 5       | Controleer of de naam van het controle materiaal, het lotnummer en de vervaldatum<br>correct zijn voordat u de QC-bereiken bijwerkt. Implementeer de herziene<br>kwaliteitscontrolebereiken die worden vermeld in Tabel 1 hierboven alleen voor de<br>IRISpec CB Ketone.<br>LET OP: De onderste en bovenste limieten moeten worden geselecteerd met behulp<br>van de vervolgkeuzepijlen.<br>Kleur en opmaak kunnen verschillen afhankelijk van uw analyzer.<br>Vanaf het CB-controlescherm voor Ketone:<br>Selecteer 10 mg/dL (+) voor de onderste limiet<br>Selecteer 10 mg/dL (+++) voor de bovenste limiet<br>Voorbeeld: CB Ketone Bereik na update. |
|         | Prev Next OK Cancel                                                                                                    |
|         |                                                                                                    |

|   | KMAN<br>TER                                                                                                    |
|---|----------------------------------------------------------------------------------------------------|
| 6 | Na het implementeren van de nieuwe bereiken voor IRISpec CB Ketone alleen, selecteer OK om terug te keren naar het Verbruiksartikelen venster. |
|   | LET OP: IRISpec CA en CC controles worden niet beïnvloed. Er is geen update van het IRISpec CA of IRISpec CC QC-bereik nodig.                  |
| 7 | Selecteer OK om het Consumable-venster te sluiten.                                                                                             |
| 8 | Selecteer Onderhoud > Herstart > volg de instructies en log opnieuw in.                                                                        |